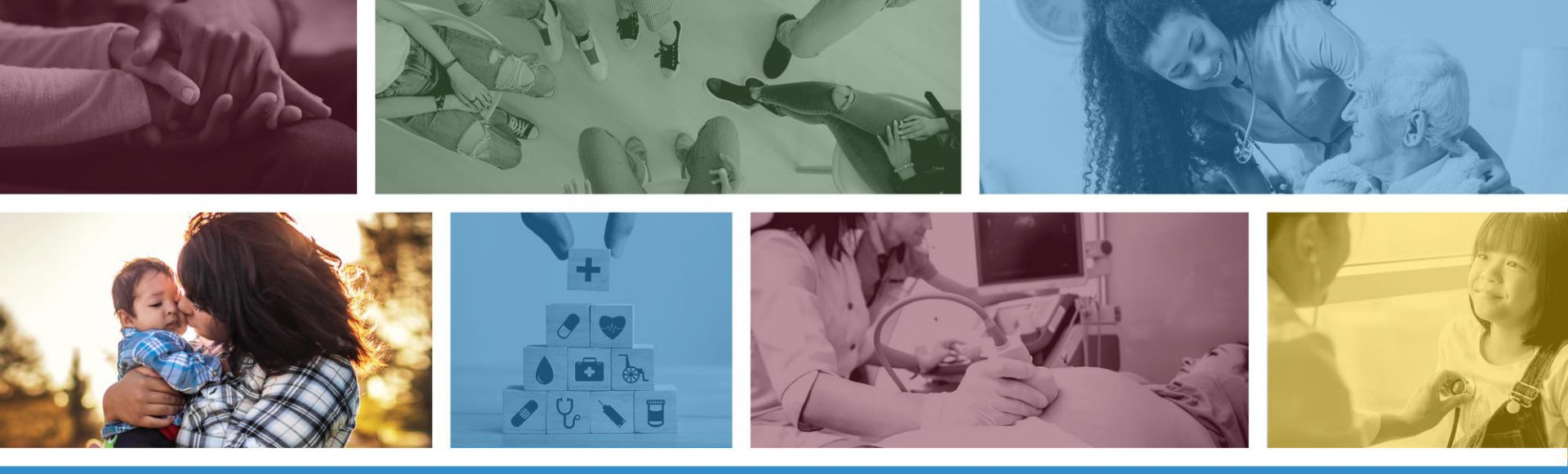

### Institutional (UB-04) Claim Submission Using the AHCCCS Online Provider Portal

DFSM Provider Training Team

June 2021

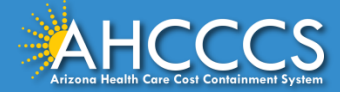

### About this Course

Please note that these materials are designed for Fee-for-Service programs, including the American Indian Health Program (AIHP), Tribal Regional Behavioral Health Authorities (TRBHAs), and Tribal Arizona Long Term Care Services (ALTCS).

This training presentation will cover how to submit Institutional (UB-04) Claims using the AHCCCS Online Provider Portal.

If you have any questions about this presentation please email the providertrainingffs@azahcccs.gov

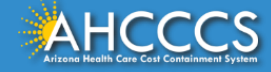

### **AHCCCS Online Provider Portal**

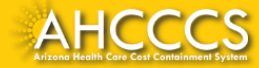

### **AHCCCS Online Provider Portal**

The AHCCCS Online Provider Portal can be used for:

- Checking Member Eligibility and Enrollment
- Claim Submission, Replacements and Voids
- Checking a Claim Status
- Submitting a Prior Authorization (PA) Request and Checking a PA Status

We highly recommend using the AHCCCS Online Provider Portal for the fastest service.

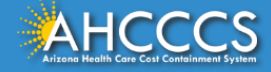

### **AHCCCS Online Provider Portal**

Providers typically register after they have received approval as an AHCCCS registered provider.

Providers <u>must</u> have a valid Username and Password to use the portal and only AHCCCS registered providers can use the Online Provider Portal.

To create an account and begin using AHCCCS Online providers must go to the following web address and follow the instructions provided on the website:

• <a href="https://azweb.statemedicaid.us/Account/Login.aspx?ReturnUrl=%2f">https://azweb.statemedicaid.us/Account/Login.aspx?ReturnUrl=%2f</a>

There is no charge for creating an account and there is no transaction charge.

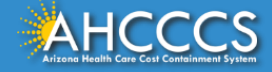

### Master Account Holder

When a newly registered provider registers with AHCCCS Online for the first time <u>the user must request designation as the master</u> <u>account holder</u>.

**Note:** The master account holder is typically the first employee or agent to register an account from that provider.

However, another user can be designated as the master account holder at the provider's request.

There can be multiple master account holders.

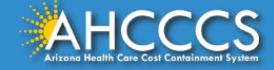

### Master Account Holder

Once the master account holder's account has been "registered", the following things occur:

- 1. AHCCCS sends the master account holder a temporary password.
- 2. The master account holder logs into the AHCCCS Online Provider Portal with that temporary password, and they change it to a new password.
- 3. After the master account holder is set up, other employees and agents of the newly registered provider (such as a biller) may then register for an account on AHCCCS Online.
- 4. At that point, *it will be the master account holder's responsibility to change that user's account settings to ensure they have been granted the appropriate access* to the subsystems that are directly related to that user's specific employment related duties.

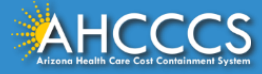

### Master Account Holder

The Master Account Holder is responsible for granting *other users within their office/hospital/clinic/provider organization* their user permissions within the AHCCCS Online Provider Portal.

Please note, that if a Master Account Holder *leaves* an organization (changes jobs, retires, resigns, etc.) that a *new* Master Account Holder needs to be designated.

• If this is not done, then new users will not have the settings they need to submit claims, prior authorizations, check eligibility status, etc.

Please keep your login information safe and remember account information may not be shared. <u>https://azweb.statemedicaid.us</u>

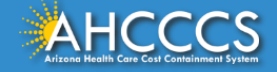

# The AHCCCS Online Provider Portal How to Submit Claims

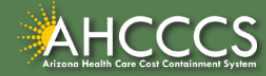

### **AHCCCS** Online

From the <u>www.azahcccs.gov</u> website click on plans and providers from the toolbar, once the drop down appears click one <u>AHCCCS Online</u>. This link will take you to the AHCCCS Online Provider Portal.

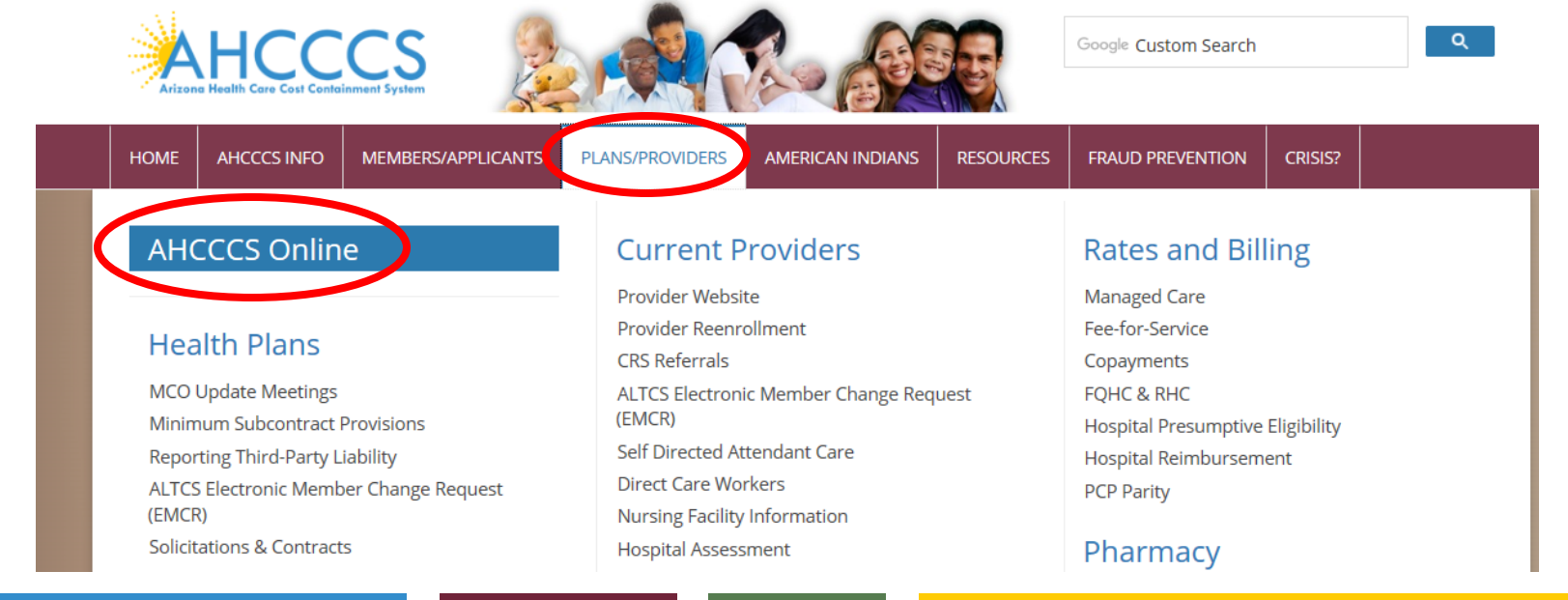

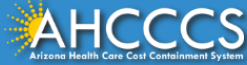

### **AHCCCS** Online

#### FAQ | Terms Of Use | LogIn |

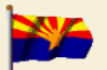

Arizona Health Care Cost Containment System Our first care is your health care

#### New Account

Register for an AHCCCS Online account.

To learn more about AHCCCS Online, Click Here

#### Hospital Assessment

View Hospital Assessment Invoice

Make a Hospital Assessment Payment

#### Health Plan Links

View Health Plan Links

Thank you for visiting AHCCCS Online. In order to use the site, you must have an active account. Please login or register a new account. For questions, please contact our Customer Support Center at (602) 417-4451.

#### **\*\* ATTENTION - SHARING ACCOUNTS IS PROHIBITED! \*\***

Please remember that sharing account logins is prohibited and violates the AHCCCS User Acceptance Agreement. You should NOT share your user name and password with any other individuals. Each user must have their own web account. Access to the website can be terminated if the Terms of Use are violated.

TRBHA MEMBER TRANSPORT Effective 01/01/2017, Non IHS/638 NEMT providers transporting TRBHA members over 100 miles, one way or round trip, must receive prior authorization for the transport. Behavioral health transports must be to and from a covered behavioral health service. Prior Authorization requests:

1. Must be submitted prior to service delivery in order to be considered timely. 2. Must contain a valid behavioral health diagnosis.

ATTENTION! For information regarding the Coronavirus, please refer to the AHCCCS COVID-19 website for ADHS and CDC resources and AHCCCS Frequently Asked Questions.

Attention Providers: The US Dept. of Health and Human Services made additional COVID-19 funding available to Medicaid providers. Apply by July 20, 2020.

#### AHCCCS Online User Manuals

| Sign In              |   |                |  |
|----------------------|---|----------------|--|
| Username<br>Password | 1 | Enter Username |  |
| Sign In              | 2 | Enter Password |  |

#### Forgot your Password? Click Here

 Passwords are case-sensitive. After 3 failed attempts, within 15 minutes, your account will be locked out, and you will either need to contact your Master Account holder to unlock your account or use the Password Recovery feature.

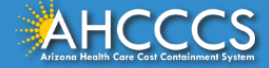

### Main Page

### On the left-hand side of the page select "Claim Submission".

| Main   FAQ   Terms Of Use   Log( | Dut                                                                                                    |
|----------------------------------|----------------------------------------------------------------------------------------------------|
|                                  | Main Page                                                                                                    |
| Menu                             |                                                                                                    |
| AIMH Services Program            | ▲ For security purposes, your session will be logged out after 15 minutes of inactivity. ▲                                                                                                    |
| Claim Status                     | AHCCCS Online is an AHCCCS website designed for registered providers.<br>It offers the convenience and efficiency of several online services.                                                                                                    |
| Claims Submission                |                                                                                                    |
|                                  | AIMH SERVICES PROGRAM                                                                                                    |
| Member Verification              | Pending SPA approval by CMS, AHCCCS proposes to offer services that support an American Indian Medical Home Program, including Primary Care Case<br>Management (PCCM), diabetes education, care coordination, and promoting participation in the state Health Information Exchange, to AHCCCS AT/AN members                                                                                                    |
| Newborn Notification             | who are encolled in AIHP. AIMH PCCMs will be charged with addressing health disparities between American Indians and other populations in Arizona, specifically<br>by aphancing case management and case coordination. HCCCS registered HS(28) facilities who meet AIMH registration entering the alignification of the second second |
| Prior Authorization Inquiry      | per member per month payments based on the services and activities they are providing to empaneled members. For further details on the program, please click                                                                                                    |
| Prior Authorization Submission   | ON AIMH HOME.                                                                                                    |
| Provider Verification            | CLAIM STATUS                                                                                                    |
| Targeted Investments Program     | Claim Status allows providers to check the status of Fee-For-Service claims submitted to AHCCCS. If a recipient is enrolled in a capitated Health Plan, the Health<br>Plan must be contacted for claim inquiries.                                                                                                    |
| Members Supplemental Data        | For a listing of the Health Plan contact information, please click on Health Plan Listing.                                                                                                    |
|                                  | CLAIM SUBMISSION                                                                                                    |
| Support and Manuals              | Claim Submission allows providers to submit Professional, Dental and Institutional claims to AHCCCS for nightly processing. Claims submitted prior to 4:00 PM each business day are processed that night. Claims submitted after 4:00 PM Eriday will be processed the following Monday. The status of the claims can be                                                                                                    |
| AHCCCS Online User Manuals       | viewed online by searching for the claim by submission date. Average processing time may take 24-72 hours, depending on the number of claims processed and<br>the time of the submission.                                                                                                    |
|                                  |                                                                                                    |

### Institutional (UB-04) Claim Form

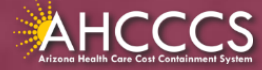

## **General Billing Information**

The UB-04 claim form is used to bill for:

- IHS/638 Facility Inpatient and Outpatient Claims for Title XIX (Medicaid) for reimbursement at the AIR;
- Inpatient Title XXI (KidsCare) members;
- Nursing facility services;
- Free-standing birthing centers;
- Hospice services;
- Residential Treatment Center (RTC) services; and
- Dialysis facility services.

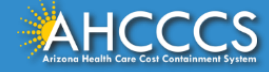

## **General Billing Information**

- **Claim Form:** UB-04 Claim Form (Institutional)
- Diagnosis Code: ICD-10
- **Revenue Code: The** appropriate revenue code for the services provided are used to bill facility line-item services.
- **CPT/HCPCS Codes:** The appropriate CPT/HCPCS Code must be used to identify the service(s) rendered.
- **Modifiers:** The appropriate modifiers should always be used, in accordance with national coding standards.

AHCCCS hosts a coding resource webpage on the Medical Coding Resources webpage at:

o <u>https://www.azahcccs.gov/PlansProviders/MedicalCodingResources.html</u>

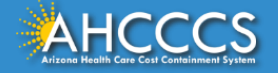

## **General Billing Information**

On a UB-04 Claim Form:

- For detailed, step-by-step instructions on how to fill out the UB-04 Claim Form please visit Chapter 6, of the FFS Provider Billing Manual at:
  - <u>https://www.azahcccs.gov/PlansProviders/Downloads/FFSProviders/Downloads/FFSP</u>

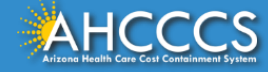

# The AHCCCS Online Provider Portal How to Submit Claims

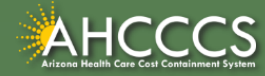

### **AHCCCS** Online

From the <u>www.azahcccs.gov</u> website click on plans and providers from the toolbar, once the drop down appears click one <u>AHCCCS Online</u>. This link will take you to the AHCCCS Online Provider Portal.

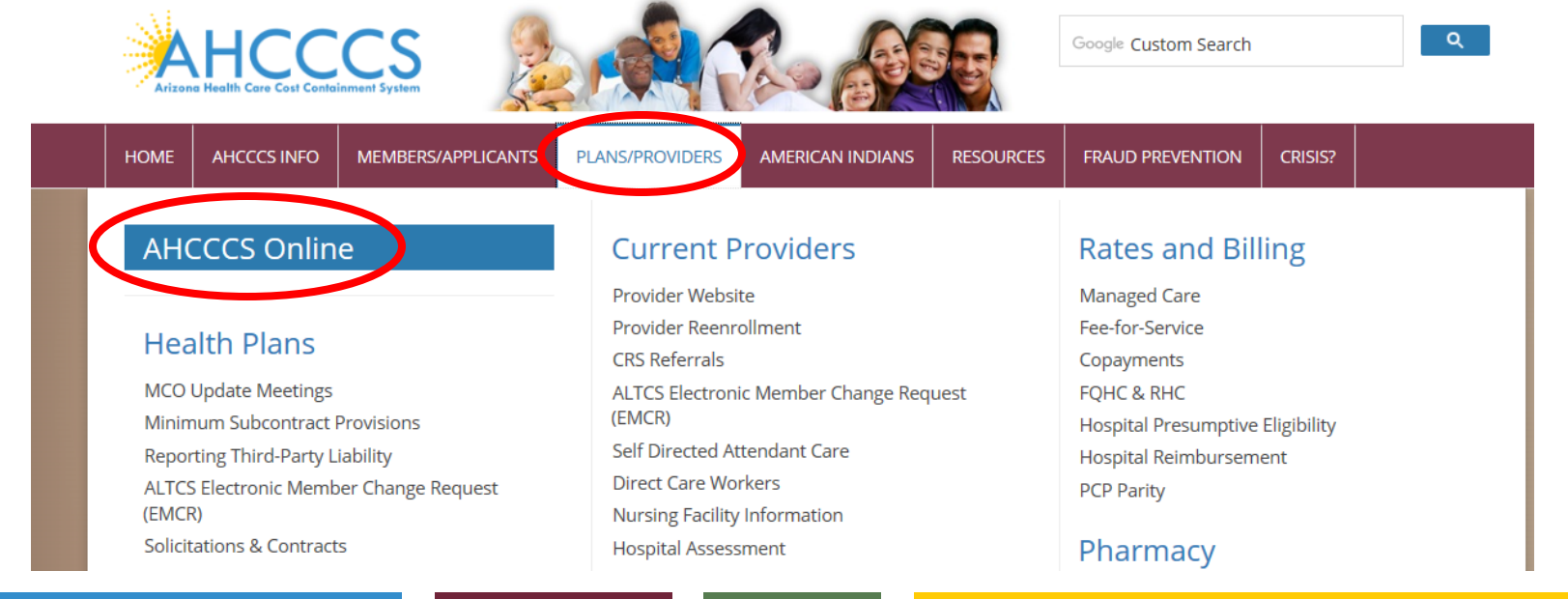

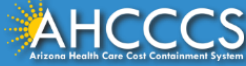

### **AHCCCS** Online

#### FAQ | Terms Of Use | LogIn |

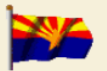

Arizona Health Care Cost Containment System Our first care is your health care

#### New Account

Register for an AHCCCS Online account.

To learn more about AHCCCS Online, Click Here

#### Hospital Assessment

View Hospital Assessment Invoice

Make a Hospital Assessment Payment

#### Health Plan Links

View Health Plan Links

Thank you for visiting AHCCCS Online. In order to use the site, you must have an active account. Please login or register a new account. For questions, please contact our Customer Support Center at (602) 417-4451.

#### **\*\* ATTENTION - SHARING ACCOUNTS IS PROHIBITED! \*\***

Please remember that sharing account logins is prohibited and violates the AHCCCS User Acceptance Agreement. You should NOT share your user name and password with any other individuals. Each user must have their own web account. Access to the website can be terminated if the Terms of Use are violated.

TRBHA MEMBER TRANSPORT Effective 01/01/2017, Non IHS/638 NEMT providers transporting TRBHA members over 100 miles, one way or round trip, must receive prior authorization for the transport. Behavioral health transports must be to and from a covered behavioral health service. Prior Authorization requests:

1. Must be submitted prior to service delivery in order to be considered timely. 2. Must contain a valid behavioral health diagnosis.

ATTENTION! For information regarding the Coronavirus, please refer to the AHCCCS COVID-19 website for ADHS and CDC resources and AHCCCS Frequently Asked Questions.

Attention Providers: The US Dept. of Health and Human Services made additional COVID-19 funding available to Medicaid providers. Apply by July 20, 2020.

#### AHCCCS Online User Manuals

| Sign In           |   |                |  |
|-------------------|---|----------------|--|
| Username Password | 1 | Enter Username |  |
| Sign In           | 2 | Enter Password |  |

#### Forgot your Password? Click Here

 Passwords are case-sensitive. After 3 failed attempts, within 15 minutes, your account will be locked out, and you will either need to contact your Master Account holder to unlock your account or use the Password Recovery feature.

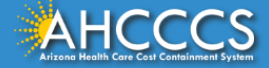

### Main Page

### On the left-hand side of the page select "Claim Submission".

| Main   FAQ   Terms Of Use   LogO | ut                                                                                                    |  |  |  |  |  |  |  |
|----------------------------------|----------------------------------------------------------------------------------------------------|--|--|--|--|--|--|--|
|                                  | Main Page                                                                                                    |  |  |  |  |  |  |  |
| Menu                             |                                                                                                    |  |  |  |  |  |  |  |
| AIMH Services Program            | ▲ For security purposes, your session will be logged out after 15 minutes of inactivity. ▲                                                                                                    |  |  |  |  |  |  |  |
| Claim Status                     | AHCCCS Online is an AHCCCS website designed for registered providers.<br>It offers the convenience and efficiency of several online services.                                                                                                    |  |  |  |  |  |  |  |
| Claims Submission                |                                                                                                    |  |  |  |  |  |  |  |
|                                  | AIMH SERVICES PROGRAM                                                                                                    |  |  |  |  |  |  |  |
| Member Verification              | Pending SPA approval by CMS, AHCCCS proposes to offer services that support an American Indian Medical Home Program, including Primary Care Case<br>Management (PCCM), diabetes education, care coordination, and promoting participation in the state Health Information Exchange, to AHCCCS AT/AN members                   |  |  |  |  |  |  |  |
| Newborn Notification             | who are enrolled in AIHP. AIMH PCCMs will be charged with addressing health disparities between American Indians and other populations in Arizona, specifically                                                                                                    |  |  |  |  |  |  |  |
| Prior Authorization Inquiry      | by enhancing case management and care coordination. AFLCCS registered 1HS/638 facilities who meet AIMH registration criteria will be eligible for prospective<br>per member per month payments based on the services and activities they are providing to empaneled members. For further details on the program, please click |  |  |  |  |  |  |  |
| Prior Authorization Submission   | on Alm Home.                                                                                                    |  |  |  |  |  |  |  |
| Provider Verification            | CLAIM STATUS                                                                                                    |  |  |  |  |  |  |  |
| Targeted Investments Program     | Claim Status allows providers to check the status of Fee-For-Service claims submitted to AHCCCS. If a recipient is enrolled in a capitated Health Plan, the Health<br>Plan must be contacted for claim inquiries.                                                                                                    |  |  |  |  |  |  |  |
| Members Supplemental Data        | For a listing of the Health Plan contact information, please click on Health Plan Listing.                                                                                                    |  |  |  |  |  |  |  |
|                                  | CLAIM SUBMISSION                                                                                                    |  |  |  |  |  |  |  |
| Support and Manuals              | Claim Submission allows providers to submit Professional, Dental and Institutional claims to AHCCCS for nightly processing. Claims submitted prior to 4:00 PM                                                                                                    |  |  |  |  |  |  |  |
| AHCCCS Online User Manuals       | viewed online by searching for the claim by submission date. Average processing time may take 24-72 hours, depending on the number of claims processed and the time of the submission.                                                                                                    |  |  |  |  |  |  |  |
|                                  |                                                                                                    |  |  |  |  |  |  |  |

#### **Claim Submission**

Claims submitted to AHCCCS prior to 4:00 PM, Monday through Friday, will be processed within 24 to 48 hours. Once the claim has been sent for processing, it can no longer be modified via the web. After the processing deadline, corrections will need to be submitted as a **Replacement** or **Void**. The claim will not be accepted if any required data elements are missing. The claim will also be rejected if the recipient is not eligible for coverage at the time the service is rendered. Claims will be processed under the following Identification Number (Non-Person Entity):

Payer/Receiver Electronic Transmitter Identification Number: 866004791

NOTE: You cannot view the processing status of claims submitted by other users.

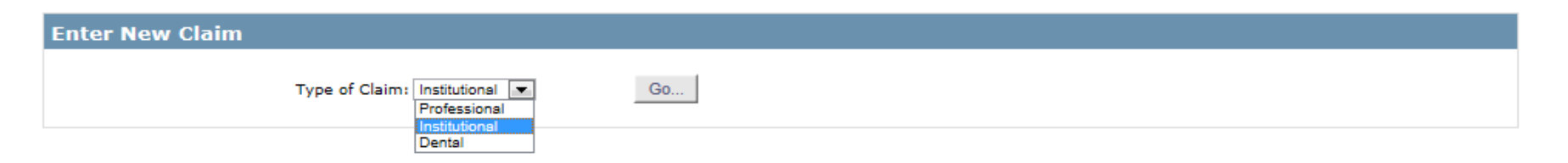

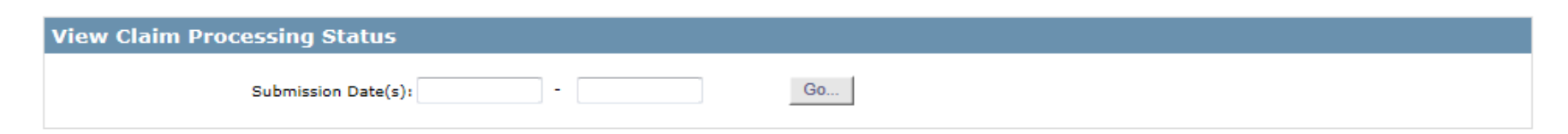

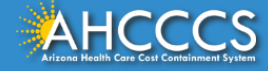

### \* Indicates a required field.

| Submitter                    | Providers | Patient/Subscriber | Other Payer       | Codes/Values     | Attachments      | Claim Information | Service Lines |  |  |  |  |  |  |
|------------------------------|-----------|--------------------|-------------------|------------------|------------------|-------------------|---------------|--|--|--|--|--|--|
| Submitter                    |           |                    |                   |                  |                  |                   |               |  |  |  |  |  |  |
| Organization Name: TEST/CASE |           |                    |                   |                  |                  |                   |               |  |  |  |  |  |  |
|                              |           |                    | Electronic Transm | itter ID Number: | 99222            |                   |               |  |  |  |  |  |  |
|                              |           |                    | Informatio        | on Contact Name: | Escobedo, Albert |                   |               |  |  |  |  |  |  |
|                              |           | Inform             | nation Contact Te | ephone Number:   | 602-417-4562     |                   |               |  |  |  |  |  |  |

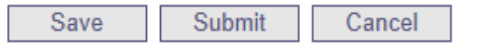

1 This is the Submitter screen – verify the correct provider information (some providers have more than 1 ID)

2 Select the Providers tab next

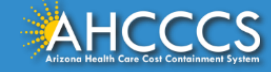

## Billing Provider Tab

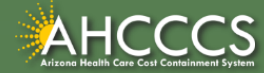

## Billing Provider Tab

- This is where you will enter the provider or group billing information.
  - In the Tax ID field enter the Billing Provider's Tax ID, if a group is billing enter the Group Biller Tax ID number.
- **Providers with a valid NPI**, will leave the provider commercial number field blank. They will then enter the 10-digit NPI in the **CMMS National Provider ID field** and click find.
- **Providers who do not have a valid NPI** will use the 6 digit AHCCCS Provider ID in the **Provider Commercial Number field**.

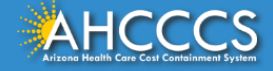

| Submitter        | Providers          | Patient/Subscriber | Other Payer        | Codes/Values                         | Attachments | Claim Information | Service Lines |  |
|------------------|--------------------|--------------------|--------------------|--------------------------------------|-------------|-------------------|---------------|--|
| Billing Provider | Referring Provider | Service Facility   | Attending Provider | Operating Provider                   |             |                   |               |  |
|                  |                    |                    |                    | Billing P                            | rovider     |                   |               |  |
|                  |                    |                    |                    | * Tax ID:                            | 123456789   | SSN 🖲 EIN         |               |  |
|                  |                    |                    | Provider Con       | mercial Number:                      |             |                   |               |  |
|                  |                    | я                  | * CMMS National P  | rovider ID (NPI):                    | 9999999999  | Find              |               |  |
|                  |                    |                    |                    | * Entity Type:                       | Person  Nor | n-Person Entity   |               |  |
|                  |                    | He                 | alth Care Provider | Taxonomy Code:                       |             |                   |               |  |
|                  |                    |                    |                    | Provider Name:                       |             |                   |               |  |
|                  |                    |                    | Informatio         | on Contact Name:                     |             |                   |               |  |
|                  |                    | Infor              | mation Contact Te  | lephone Number:                      |             |                   |               |  |
|                  |                    |                    | Pay-To Locate      | or Code/Address:<br>or Code/Address: |             |                   |               |  |

#### Save Submit Cancel

- 1 This is the Billing screen fill out all the areas marked by red asterisks
- 2 Tax ID enter biller or group tax ID
- 3 CMMS National Provider ID (NPI) enter valid NPI#, leaving the Provider Commercial Number blank (Hospital or facility can only bill using the NPI number)
- 4 Entity type select "non-person"
- 5 Click Find either hospital or facility information should be displayed
- 6 Select the Referring tab next

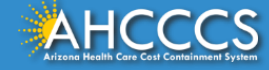

### Tax ID Field

### Institutional Claim Submission

Help

\* Indicates a required field.

| Submitter        | Providers                       | Patient/Subscriber  | Ambulance       | Other Payer     | Attachments | Claim Information                  | Service Lines   |                   |           |  |  |  |  |
|------------------|---------------------------------|---------------------|-----------------|-----------------|-------------|------------------------------------|-----------------|-------------------|-----------|--|--|--|--|
| Billing Provider | Rendering Pro                   | wider Referring Pro | vider Service F | acility         |             |                                    |                 |                   |           |  |  |  |  |
|                  |                                 |                     |                 | Billing I       | Provider    |                                    |                 |                   |           |  |  |  |  |
|                  | * Tax ID: 123456789 O SSN   EIN |                     |                 |                 |             |                                    |                 |                   |           |  |  |  |  |
|                  |                                 | F                   | Provider Comm   | ercial Number:  | 007835      |                                    | <b>F</b> ut and |                   | /D:11 a.m |  |  |  |  |
|                  |                                 | * CMM               | S National Pro  | vider ID (NPI): |             | Find                               | Enter t         | ne 9 algit IAX ID | (Biller   |  |  |  |  |
|                  |                                 |                     |                 | * Entity Type:  | ○ Person ●  | Non-Person Entity                  | or Gro          | up number) and o  | click     |  |  |  |  |
|                  |                                 | Health C            | are Provider Ta | axonomy Code:   |             |                                    | on EIN          |                   |           |  |  |  |  |
|                  |                                 |                     | F               | Provider Name:  | NEMT TEST   |                                    |                 |                   |           |  |  |  |  |
|                  |                                 |                     | Information     | Contact Name:   |             |                                    |                 |                   |           |  |  |  |  |
|                  |                                 | Informatio          | n Contact Teler | ohone Number:   | 6024177000  |                                    |                 |                   |           |  |  |  |  |
|                  |                                 | S                   | ervice Locator  | Code/Address:   | 01          | 701 E JEFFERSON<br>PHOENIX, AZ 850 | 34              |                   |           |  |  |  |  |
|                  |                                 | * p                 | ay-To Locator   | Code/Address:   | 01 🗸        | 701 E JEFFERSON<br>PHOENIX, AZ 850 | 34              |                   |           |  |  |  |  |

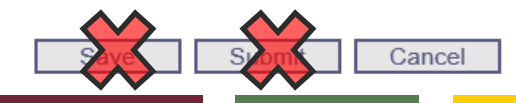

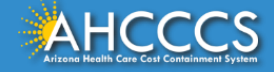

### NPI or AHCCCS ID

### Institutional Claim Submission

Help

\* Indicates a required field.

| Submitter                                                                                                | Providers                                                                                                    | Patie                               | nt/Subscriber                          | Ambulance                        | Other Payer                            | Attachments                      | Claim Information                    | Service Li           | nes              |  |  |  |  |  |
|----------------------------------------------------------------------------------------------------|----------------------------------------------------------------------------------------------------|-------------------------------------|----------------------------------------|----------------------------------|----------------------------------------|----------------------------------|--------------------------------------|----------------------|------------------|--|--|--|--|--|
| Billing Provider                                                                                         | Rendering Pro                                                                                                    | ovider                              | Referring Provi                        | der Service F                    | acility                                |                                  |                                      |                      |                  |  |  |  |  |  |
|                                                                                                    | Billing Provider                                                                                                 |                                     |                                        |                                  |                                        |                                  |                                      |                      |                  |  |  |  |  |  |
|                                                                                                    | * Tax ID: 123456789 O SSN O EIN                                                                                  |                                     |                                        |                                  |                                        |                                  |                                      |                      |                  |  |  |  |  |  |
|                                                                                                    | Provider Commercial Number: NOTE: Required field<br>* CMMS National Provider ID (NPI): Find denoted with a red a |                                     |                                        |                                  |                                        |                                  |                                      |                      |                  |  |  |  |  |  |
| * Entity Type: O Person O Non-Person Entity Health Care Provider Taxonomy Code: Provider Name: NEMT TEST |                                                                                                    |                                     |                                        |                                  |                                        |                                  |                                      |                      |                  |  |  |  |  |  |
| Provider<br>field. Cli<br>Leave th<br>bill using                                                         | rs <b>WITH</b><br>ck "Find<br>ne Provic<br>g an NPI                                                              | <b>a va</b><br>″ wł<br>der (<br>nur | alid NPI<br>nen the<br>Commer<br>nber) | enter th<br>required<br>cial Nun | eir NPI in<br>I fields ar<br>nber blan | the CMN<br>e comple<br>k (Hospit | /IS Nationa<br>ted.<br>als and Facil | l Provi<br>lities ca | der ID<br>n only |  |  |  |  |  |
|                                                                                                    |                                                                                                    |                                     |                                        | Sa                               | ve Su                                  | bmit Ca                          | incel                                |                      |                  |  |  |  |  |  |

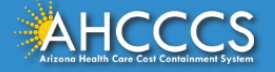

## Entity Type Qualifier

### Click your Entity Type: Person or Non-Person

| Submitter        | Providers     | Patier | nt/Subscriber | Ambula              | ince Other Pa                    | ayer Attachments          | Claim Information                  | Service Lines | S                         | -                    |  |
|------------------|---------------|--------|---------------|---------------------|----------------------------------|---------------------------|------------------------------------|---------------|---------------------------|----------------------|--|
| Billing Provider | Rendering Pro | ovider | Referring Pro | vider Se            | ervice Facility                  |                           |                                    |               |                           |                      |  |
|                  |               |        |               |                     |                                  |                           |                                    |               |                           |                      |  |
|                  |               |        |               |                     |                                  |                           |                                    |               |                           |                      |  |
|                  |               |        | F             | Provider (          | Commercial Nu                    | mber: 007835              |                                    |               | Entity Type               |                      |  |
|                  |               |        | * СММ         | S Nationa           | al Provider ID (                 | NPI):                     | Find                               |               | • Click <b>Person,</b> if | the ID               |  |
|                  |               |        |               |                     | * Entity                         | Type: 🔿 Person 🖲          | Non-Person Entity                  | $\leftarrow$  | number comes              | number comes up as a |  |
|                  |               |        | Health C      | are Provi           | der Taxonomy                     | Code:                     |                                    |               | person's name.            |                      |  |
|                  |               |        |               | <b>T</b> - (        | Provider N                       | ame: NEMT TEST            |                                    |               | Click Non-Perso           | n                    |  |
|                  |               |        | Informatio    | Inform<br>n Contact | ation Contact N<br>Telephone Nui | name:<br>mber: 6024177000 |                                    |               | Entity if the ID          | comoc                |  |
|                  |               |        | S             | ervice Lo           | cator Code/Add                   | Iress: 01                 | 701 E JEFFERSON<br>PHOENIX, AZ 850 | I<br>134      | up with a comp            | any's                |  |
|                  |               |        | * P           | ay-To Lo            | cator Code/Add                   | Iress: 01                 | 701 E JEFFERSON<br>PHOENIX, AZ 850 | l<br>134      | name.                     | ,                    |  |

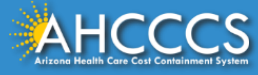

### Pay-To-Locator/Address

 Submitter
 Providers
 Patient/Subscriber
 Ambulance
 Other Payer
 Attachments
 Claim Information
 Service Lines

 Billing Provider
 Rendering Provider
 Referring Provider
 Service Facility
 Service Facility

Selecting locator code is **required** for the "Service Locator Code/Address" and the "Pay-To Locator Code/Address" Fields.

The locator code determines the address to which payment is sent. The Remittance Advice will be mailed to the provider's pay-to address if the provider is not set up for electronic remittance advices.

|   | Billing Provider                                                       |
|---|------------------------------------------------------------------------|
|   | * Tax ID: 123456789 O SSN O EIN                                        |
|   | Provider Commercial Number: 007835                                     |
|   | * CMMS National Provider ID (NPI): Find                                |
|   | * Entity Type: O Person  Non-Person Entity                             |
|   | Health Care Provider Taxonomy Code:                                    |
|   | Provider Name: NEMT TEST                                               |
|   | Information Contact Name:                                              |
| i | nformation Contact Telephone Number: 6024177000                        |
|   | Service Locator Code/Address: 01 701 E JEFFERSON<br>PHOENIX, AZ 85034  |
|   | * Pay-To Locator Code/Address: 01 701 E JEFFERSON<br>PHOENIX, AZ 85034 |
|   | DO NOT CLICK<br>SAVE OR SUBMIT                                         |
|   |                                                                        |

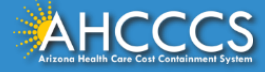

## Referring and Attending Provider Tabs Patient/Subscriber Tab

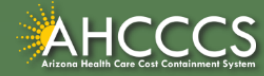

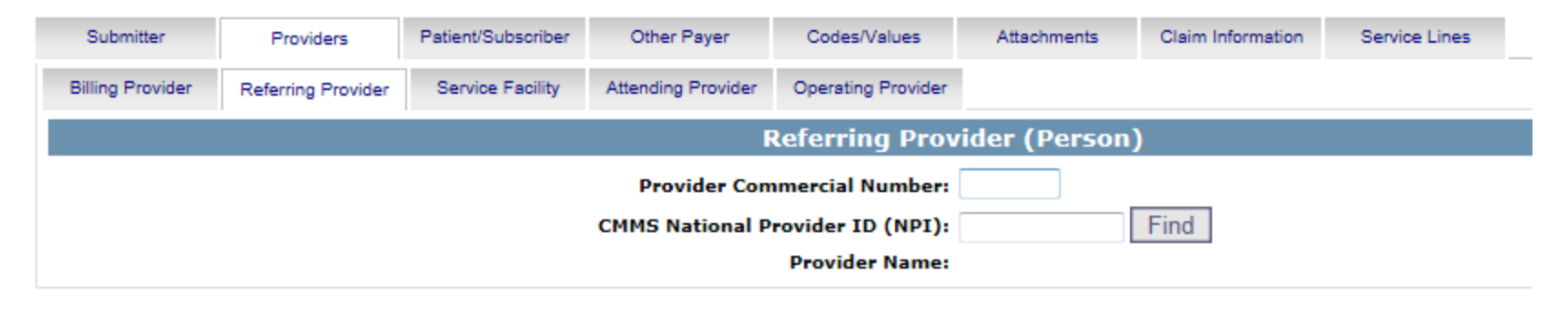

| Save Submit ( | ancel |
|---------------|-------|
|---------------|-------|

- 1 This is the Referring Provider screen
- 2 CMMS National Provider ID– Enter NPI number
- 3 Click Find the Referring Provider information should be displayed
- 4 Select the Attending Provider tab next

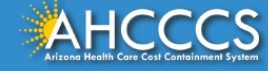

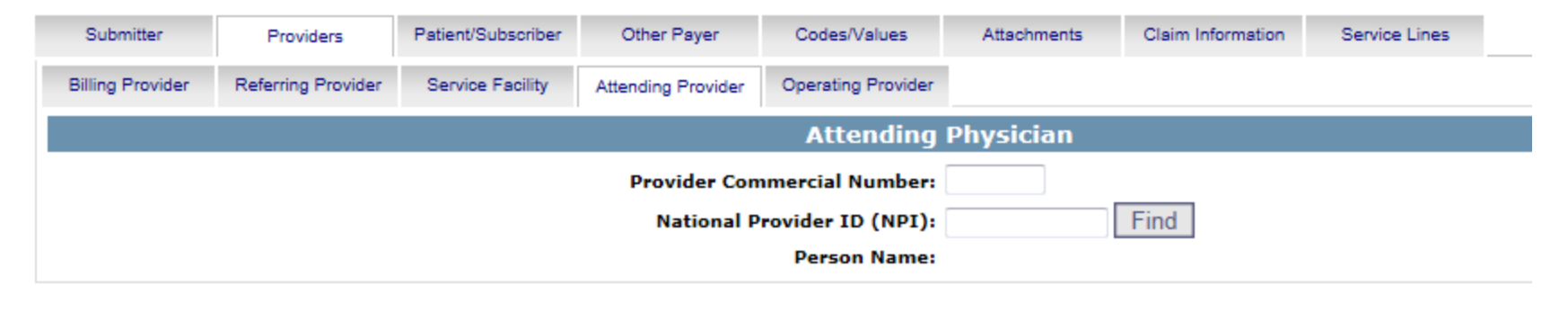

Save Submit Cancel

- 1 This is the Attending Provider screen required for Institutional/UB-04
- 2 National Provider ID (NPI) Enter NPI number
- 3 Click Find the Attending Provider information should be displayed
- 4 Select the Patient/Subscriber tab next

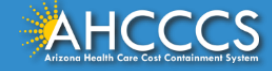

### Patient/Subscriber Tab

### Enter the member's AHCCCS ID and Date of Birth (MM/DD/YYYY). Click "Find" and verify that the member's information is correct. \* Indicates a required field.

Help

| Submitter | Providers | Patient/Subscriber | Ambulance     | Other Payer       | Attachments                         | Claim Information | Service Lines |                                       |
|-----------|-----------|--------------------|---------------|-------------------|-------------------------------------|-------------------|---------------|---------------------------------------|
|           |           |                    |               | Insured or        | Subscriber                          |                   |               |                                       |
|           |           | * M                | ember ID Numb | er/Date of Birth: | A10093242                           | 06/23/1988 Fil    | nd            |                                       |
|           |           |                    |               | Person Name:      | AHCCCS, SEDONA                      |                   |               |                                       |
|           |           |                    |               | Gender:           | F                                   |                   |               |                                       |
|           |           |                    | Resi          | dential Address:  | 701 E JEFFERSON<br>PHOENIX, AZ 8503 | ST<br>38          |               |                                       |
|           |           |                    | * Paye        | r Responsibility: | P - Primary                         | ~                 |               |                                       |
|           |           |                    |               |                   |                                     |                   | NOTE:         | AHCCCS no longer accepts ADOC claims. |

Submit Save Cancel

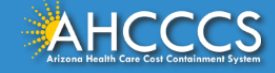

### Patient/Subscriber Tab

Click on the Payer Responsibility drop down. Providers must determine the <u>AHCCCS</u> payment after Medicare and all other first and third-party payers.

This mock claim identifies AHCCCS as the Primary Payer and highlight P-Primary.

| Submitter | Providers | Patient/Subscriber | Ambulance    | Other Payer       | Attachments                         | Claim Information | Service Lines |                                       |
|-----------|-----------|--------------------|--------------|-------------------|-------------------------------------|-------------------|---------------|---------------------------------------|
|           |           |                    |              | Insured or        | Subscriber                          |                   |               |                                       |
|           |           | * Mei              | mber ID Numb | er/Date of Birth: | A10093242                           | 06/23/1988 Fil    | nd            |                                       |
|           |           |                    |              | Person Name:      | AHCCCS, SEDONA                      |                   |               |                                       |
|           |           |                    |              | Gender:           | F                                   |                   |               |                                       |
|           |           |                    | Resi         | dential Address:  | 701 E JEFFERSON<br>PHOENIX, AZ 8503 | ST<br>38          |               |                                       |
|           |           |                    | * Paye       | r Responsibility: | P - Primary                         | ~                 |               |                                       |
|           |           |                    |              |                   |                                     |                   | NOTE:         | AHCCCS no longer accepts ADOC claims. |

Save Submit Cancel

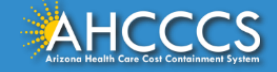

## **Optional Tabs**

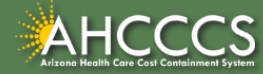

## Optional Tabs (if applicable)

- Procedure Codes
- Condition Codes
- Occurrence Codes
- Value Codes

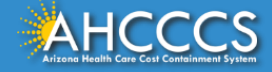

#### Institutional Claim Submission

#### Help \* Indicates a required field.

| Submitter F        | Providers Pa     | tient/Sub | scriber | Other Payer     | Codes/Values  | Attachments | Claim Information | Service Lines |  |
|--------------------|------------------|-----------|---------|-----------------|---------------|-------------|-------------------|---------------|--|
| rocedure Codes Dia | gnosis Codes 🛛 🔾 | Condition | Codes   | Occurrence Code | s Value Codes |             |                   |               |  |
|                    |                  |           |         |                 | Procedure I   | nformation  |                   |               |  |
| ** P               | rincipal Code/D  | ate:      |         |                 |               |             |                   |               |  |
|                    |                  |           |         |                 |               |             |                   |               |  |
|                    |                  |           | Code    | Date            | **            | Code        | Date **           |               |  |
|                    |                  |           | 1       |                 |               | 2           |                   |               |  |
|                    |                  |           | 3       |                 |               | 4           |                   |               |  |
| Othe               | r Procedures (1  | -12):     | 5       |                 |               | 5           |                   |               |  |
|                    |                  |           | 7       |                 |               | B           |                   |               |  |
|                    |                  |           | 9       |                 | 1             | D           |                   |               |  |
|                    |                  |           |         |                 |               |             | i                 |               |  |
|                    |                  | 1         | 1       |                 | 1             | 2           |                   |               |  |

Submit

Cancel

### 1 This is the Codes/Valuesscreen

2 Principal Code/Date – If billing for inpatient, enter procedure code/s and date

Save

3 Select the DiagnosisCodes tab next

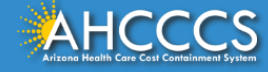

| Submitter Prov         | viders Pa                             | atient/Subscriber | Other Payer                        | Codes/Values                                                                                                    | Attachments                                              | Claim Informat | ion Service Lines                                                                                                    |
|------------------------|---------------------------------------|-------------------|------------------------------------|----------------------------------------------------------------------------------------------------|----------------------------------------------------------|----------------|----------------------------------------------------------------------------------------------------|
| Procedure Codes Diagno | osis Codes                            | Condition Codes   | Occurrence Code:                   | s Value Codes                                                                                                    |                                                          |                |                                                                                                    |
|                        |                                       |                   |                                    | Diagnosis In                                                                                                    | formation                                                |                |                                                                                                    |
|                        | * Principal D                         | )iagnosis Code:   | 7999                               | Present on Admissi                                                                                                    | ion:                                                     | •              |                                                                                                    |
|                        | Admitting D                           | iagnosis Code:    |                                    |                                                                                                    |                                                          |                |                                                                                                    |
|                        |                                       |                   |                                    |                                                                                                    |                                                          |                |                                                                                                    |
|                        |                                       |                   | 1                                  | 2                                                                                                    | 3                                                        | 4              |                                                                                                    |
| External Ca            | External Cause of Injury Codes (1-12) |                   |                                    | 6                                                                                                    | 7                                                        | 8              |                                                                                                    |
|                        |                                       |                   |                                    |                                                                                                    |                                                          | 10             |                                                                                                    |
|                        |                                       |                   | 9                                  | 10                                                                                                    | 11                                                       | 12             |                                                                                                    |
|                        |                                       |                   | 9                                  | 10                                                                                                    | 11                                                       | 12             |                                                                                                    |
|                        |                                       |                   | 9<br>Code                          | 10<br>Present on Admis                                                                                                    | ssion Code                                               | Prese          | ent on Admission                                                                                                    |
|                        |                                       |                   | 9<br>Code                          | Present on Admis                                                                                                    | ssion Code                                               | Prese          | ent on Admission                                                                                                    |
|                        |                                       |                   | 9<br>Code<br>1<br>3                | Present on Admis                                                                                                    | ssion Code                                               | Prese          | ent on Admission<br>T                                                                                                    |
|                        | Other Dia                             | agnosis (1-12):   | 9<br>Code<br>1<br>3<br>5           | Present on Admis                                                                                                    | ssion Code<br>2<br>4<br>6                                | Prese          | ent on Admission<br>v<br>v                                                                                                    |
|                        | Other Dia                             | agnosis (1-12):   | 9 Code<br>1 3 5 7                  | Present on Admis                                                                                                    | 11 Code 2 4 6 8                                          | Prese          | ent on Admission       Image: state state s |
|                        | Other Dia                             | agnosis (1-12):   | 9<br>Code<br>1<br>3<br>5<br>7<br>9 | 10           Present on Admis           Y           Y           Y           Y           Y           Y           Y           Y           Y           Y           Y           Y | 11 Code 2 4 6 6 8 10 10 10 10 10 10 10 10 10 10 10 10 10 |                | ent on Admission                                                                                                    |

Submit

Cancel

### 1 This is the Diagnosis Codes tab

- 2 Principal Diagnosis Code Enter the Principal Diagnosis Code
- 3 For the rest of the fields on this screen, enter information if they apply to you
- 4 Select the Claim Information tabnext

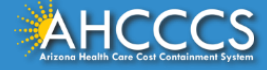

### Diagnosis Codes Tab

| titutional C   | Claim Submission            |                 |                       |              |                                       |     |               |                |
|----------------|-----------------------------|-----------------|-----------------------|--------------|---------------------------------------|-----|---------------|----------------|
| Submitter      | Providers Patient/S         | ubscriber Other | Paver Codes/Values    | Attachments  | Claim Informatio                      | n   | Service Lines | * Inc          |
| Procedure Code | ≥s Diagnosis Codes          | Condition Cod   | des Occurrence Code   | s Value      | Codes                                 |     |               |                |
|                |                             |                 | Diagnosis 1           | nformation   |                                       |     |               |                |
|                | * Principal Diagnosis Code  | T78.40XA        | Present on Admission: | ~            |                                       |     |               |                |
|                | Admitting Diagnosis Code    |                 |                       |              |                                       |     |               |                |
| External Ca    | ause of Injury Codes (1-12) | 1<br>5<br>9     | 2 3 3<br>6 7<br>10 11 | 4<br>8<br>12 |                                       |     |               |                |
|                |                             | Code            | Present on Admission  | Code P       | resent on Admiss                      | ion | Code          | Present on Adm |
|                |                             | 1 211.65        |                       |              | · · ·                                 |     |               |                |
|                |                             | *               |                       |              | · · · · · · · · · · · · · · · · · · · |     |               |                |
|                |                             |                 |                       |              | •                                     | 3   |               | <b>`</b>       |

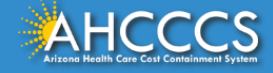

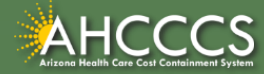

The Attachment tab is the only way to notify the AHCCCS processing system that you are submitting an Electronic attachment with the claim. From the time of claim submission, providers have <u>15 days</u> to upload attachments using the Transaction Insight Portal.

| Submitter   |    | Providers        | Patient/Subscriber | An | nbulance     | Other Payer   | Attac | hments    | Claim Information | Service Lines |
|-------------|----|------------------|--------------------|----|--------------|---------------|-------|-----------|-------------------|---------------|
|             |    |                  |                    |    | Claim        | Attachments   |       |           |                   |               |
|             | I  | Report Type *    | *                  |    | Report Tra   | insmission ** |       | Control N | umber **          |               |
|             | 1  | B4 - Referral Fo | rm                 | ~  | EL - Electro | nically Only  | ~     | A0934000  | 709232019         |               |
|             | 2  |                  |                    | ~  |              |               | ~     |           |                   |               |
|             | 3  |                  |                    | ~  |              |               | ~     |           |                   |               |
|             | 4  |                  |                    | ~  |              |               | ~     |           |                   |               |
| Attachments | 5  |                  |                    | ~  |              |               | ~     |           |                   |               |
| (1 10).     | 6  |                  |                    | ~  |              |               | ~     |           |                   |               |
|             | 7  |                  |                    | ~  |              |               | ~     |           |                   |               |
|             | 8  |                  |                    | ~  |              |               | ~     |           |                   |               |
|             | 9  |                  |                    | ~  |              |               | ~     |           |                   |               |
|             | 10 |                  |                    | ~  |              |               | ~     |           |                   |               |

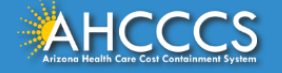

- Report Type Click the drop down and select type of attachment
- Report Transmission Click the drop down and select EL Electronically Only
- Control Number Enter the PWK number. We recommend you use the members AHCCCS ID followed by the Date of Service, making sure the "A" in the AHCCCS ID is capitalized

| Submitter              | Providers                                                                                                    | Patient/Subscriber                 | Ambulance                                                                                                    | Other Payer | Attack                                                   | hments                 | Claim Information     | Service Lines |
|------------------------|----------------------------------------------------------------------------------------------------|------------------------------------|----------------------------------------------------------------------------------------------------|-------------|----------------------------------------------------------|------------------------|-----------------------|---------------|
|                        |                                                                                                    |                                    | Claim                                                                                                    | Attachments |                                                          |                        |                       |               |
| Attachments<br>(1-10): | Report Type *         1       B4 - Referral Fo         The Rep       Transmi         5       6         7       8 | ort Type (B4) a<br>ssion (EL) code | Claim<br>Report Tra<br>EL - Electro<br>Ind Report<br>s should b<br>V<br>V<br>V<br>V<br>V<br>V<br>V<br>V<br>V<br>V<br>V<br>V<br>V | Attachments | ><br>><br>><br>><br>><br>><br>><br>><br>><br>><br>><br>> | Control No<br>A0934000 | umber **<br>709232019 |               |
|                        | 9<br>10                                                                                                    |                                    | <ul><li>✓</li><li>✓</li><li>✓</li></ul>                                                                                          |             | ×<br>×                                                   |                        |                       |               |

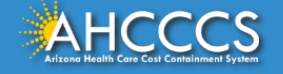

The control number is also referred to as the PWK number. A PWK number is a unique number that you will create for each claim/document that you submit. It allows the system to link the attachment to the correct claim.

| Submitter   | P                                     | roviders     | Patient/Sub | scriber Ambu | lance         | Other Payer                                        | Attachme | ents              | Claim Information | Service Lines |  |  |
|-------------|---------------------------------------|--------------|-------------|--------------|---------------|----------------------------------------------------|----------|-------------------|-------------------|---------------|--|--|
|             |                                       |              |             |              | Claim A       | Attachments                                        |          |                   |                   |               |  |  |
|             |                                       | Report Typ   | pe **       |              | Report Tra    | nsmission **                                       |          | Control Number ** |                   |               |  |  |
|             | 1                                     | B4 - Referra | al Form     | ~            | EL - Electron | nically Only                                       | ~        | A093400           | 0709232019        | ×             |  |  |
|             | 2                                     |              |             | ~            |               | Enter the PWK number, it is recommend to use:      |          |                   |                   |               |  |  |
|             | 3                                     |              |             | ~            |               | Members AHCCCS ID followed by the date of service. |          |                   |                   |               |  |  |
|             | 4                                     |              |             | ~            |               |                                                    |          |                   |                   |               |  |  |
| Attachments | 5                                     |              |             | ~            |               |                                                    |          |                   |                   |               |  |  |
| (1-10).     | 6                                     |              |             | ~            |               |                                                    |          |                   |                   |               |  |  |
|             | 7                                     |              |             | ~            |               |                                                    | ~        |                   |                   |               |  |  |
|             | 8                                     |              |             | ~            |               |                                                    | ~        |                   |                   |               |  |  |
|             | · · · · · · · · · · · · · · · · · · · |              |             |              |               |                                                    |          |                   |                   |               |  |  |
|             | 10                                    |              |             | ~            |               |                                                    | ~        |                   |                   |               |  |  |
|             |                                       |              |             |              |               |                                                    |          |                   |                   |               |  |  |

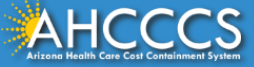

### Control Number (PWK number)

| Example of a PWK number using a member                                      | r's AHCCCS ID and the Date of Service |
|-----------------------------------------------------------------------------|---------------------------------------|
| AHCCCS ID (9-character AHCCCS ID)<br>The A in AHCCCSID must be in uppercase | A12345678                             |
| Date of Service                                                             | 01/03/18                              |
| PWK for Claim 1, Document 1                                                 | A1234567801032018                     |
| Different AHCCCS ID member wit                                              | h the Same Date of Services           |
| AHCCCS ID (9-character AHCCCS ID)<br>The A in AHCCCSID must be in uppercase | A87654321                             |
| Date of Service                                                             | 01/03/18                              |
| PWK for Claim 2, Document 2                                                 | A8765432101032018                     |

The combination of the member's AHCCCS ID and the Date of Service is what makes the PWK number unique to each claim.

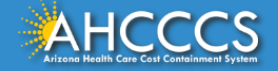

### **Claim Information Tab**

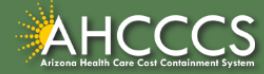

| Subr           | nitter Providers               | Patient/Subscriber    | Other Payer         | Codes/Values       | Attachments  | Claim Information | Service Lines   |                 |       |
|----------------|--------------------------------|-----------------------|---------------------|--------------------|--------------|-------------------|-----------------|-----------------|-------|
| Claim          | Information                    |                       |                     |                    |              |                   |                 |                 |       |
| * Pro          | ovider Accept Assignment:      | Assigned O Acc        | epted on Clinical L | ab Services Only 🤇 | Not Assigned | A                 | dmission Type:  |                 | •     |
|                | * Benefit Assignment:          | 🔘 Yes 🔘 No 🔘 N        | ot Applicable       |                    |              | * A               | dmission Date:  |                 |       |
|                | * Release of Information:      | Informed Conservation | nt 🔘 Yes            |                    |              | A                 | dmission Time:  | (HHMM)          |       |
|                | * Patient Control Number:      | 999999999             |                     |                    |              | D                 | ischarge Time:  | (HHMM)          |       |
|                | * Patient Status:              | 30 - STILL PATIENT    |                     | ▼                  |              | * State           | ment From/To    | -               |       |
|                | Admission Source:              |                       |                     | •                  |              | * Claim           | Form Bill Type: |                 |       |
|                | Delay Reason Code              |                       |                     |                    |              | Medica            | al Record ID #: |                 |       |
| * т            | otal Claim Charge Amount       | \$ 4440               | (Total for all se   | ervice lines)      |              | Origina           | al Reference #: |                 |       |
|                | * Facility Type Code:          | 31 - SKILLED NURSIN   | IG FACILITY         | •                  |              | Prior A           | uthorization #: |                 |       |
| 1              | This is the Clai               | im informatio         | on screen –         | fill out all th    | e areas mar  | ked by red as     | sterisks        |                 |       |
| 2              | Provider Acce                  | pt Assignmer          | nt–select "A        | Assigned" if       | you are acce | epting payme      | entfrom AH      | CCCS            |       |
|                |                                |                       |                     |                    |              |                   |                 |                 |       |
| 3              | Benefit Assigr                 | nment – selec         | t "Not Appl         | icable"            |              |                   |                 |                 |       |
| 4              | Release of Inf                 | ormation Co           | nsent – sele        | ct "Informe        | d Consent" i | f a signed co     | nsentby the     | e patient to re | lease |
|                | medical data i                 | s on file             |                     |                    |              | 0                 | ,               |                 |       |
| 5              | Patient Contro                 | ol Number – F         | nter natien         | its acct # or      | AHCCCSID     | depending or      | n vour offic    | ρ               |       |
|                |                                |                       |                     |                    |              |                   |                 | 2               |       |
| 6              | Dationt Status                 | _ click the           | and choose          | ofromtholi         | ~+           |                   |                 |                 |       |
| 0              | Patient Status                 |                       |                     |                    | 51           |                   |                 |                 |       |
|                | ICCCS                          |                       |                     |                    |              |                   |                 |                 | 46    |
| Arizona Health | a Care Cost Containment System |                       |                     |                    |              |                   |                 |                 | 10    |

Arizona Health Care Cost Containment System

|            | Submitter    | Providers           | Patient/Subscriber   | Other Payer          | Codes/Values       | Attachments  | Claim Information | Service Lines                 |                                           |   |
|------------|--------------|---------------------|----------------------|----------------------|--------------------|--------------|-------------------|-------------------------------|-------------------------------------------|---|
|            | Claim Infor  | mation              |                      |                      |                    |              |                   |                               |                                           |   |
|            | * Provider A | ccept Assignment:   | Assigned O Acception | cepted on Clinical L | ab Services Only 🔘 | Not Assigned | Ad                | mission Type:                 |                                           | - |
|            | * B          | enefit Assignment:  | 🔘 Yes 🔘 No 🔍 N       | lot Applicable       |                    |              | * Ad              | mission Date:                 | 12/01/2016                                |   |
|            | * Relea      | ase of Information: | Informed Conse       | nt 🔘 Yes             |                    |              | Ad                | mission Time:                 | (HHMM)                                    |   |
|            | * Patier     | * Patient Status:   | 30 - STILL PATIENT   |                      | -                  |              | Di:<br>* Stater   | scharge Time:<br>nent From/To | 01/01/2017 - 01/01/2017                   | 1 |
|            |              | Admission Source:   |                      |                      | •                  |              | * Claim F         | Date:<br>orm Bill Type:       | 212 (Original)                            |   |
|            |              | Delay Reason Code   |                      |                      | •                  |              | Medica            | Record ID #:                  |                                           |   |
|            | * Total Cla  | im Charge Amount    | \$ 44440             | (Total for all se    | ervice lines)      |              | Original          | Reference #:                  |                                           |   |
|            |              | * Standard:         | C ICD-9 O ICD-1      | 0                    | •                  |              | Prior Au          | Location:                     | <ul> <li>(Auto Accident State)</li> </ul> |   |
|            | Continu      | ation in the        | Claim infor          | mation scre          | een                |              |                   |                               |                                           |   |
|            | Total Cla    | aim Charge /        | Amount– Er           | nter the tot         | al charges f       | rom the w    | hole claim        |                               |                                           |   |
|            | Facility     | Type Code -         | -click the $ullet$   | and choos            | se from the        | list         |                   |                               |                                           |   |
|            | Standar      | d – select I C      | CD-10                |                      |                    |              |                   |                               |                                           |   |
| 0          | If inpati    | ent – Enter         | Admission t          | ype - click          | the 🛨 and          | choose fro   | om the list       |                               |                                           |   |
| 1          | If inpati    | ent – Enter         | Admissiond           | ate – Enter          | r the date th      | ne membe     | r was seen        |                               |                                           |   |
| 2          | If inpati    | ent – Enter         | Admission/I          | Discharget           | ime                |              |                   |                               |                                           |   |
| 3          | Stateme      | ent From da         | te span or si        | nge date             |                    |              |                   |                               |                                           |   |
| 4          | Select tl    | he Service L        | ines tab <u>nex</u>  | t                    |                    |              |                   |                               |                                           |   |
| <u>ж</u> Ц | cccs         |                     |                      |                      |                    |              |                   |                               |                                           |   |

### Service Line Tab

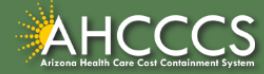

| Institutional Cla | im Sub | missi | on |
|-------------------|--------|-------|----|
|-------------------|--------|-------|----|

| Submitter | Providers                           | Patient/Subscriber                                          | Other Payer      | Codes/Values | Attachments | Claim Information                                                               | Service Lines                                                    |                                  |
|-----------|-------------------------------------|-------------------------------------------------------------|------------------|--------------|-------------|---------------------------------------------------------------------------------|------------------------------------------------------------------|----------------------------------|
|           |                                     |                                                             |                  | Servic       | e Line      |                                                                                 |                                                                  |                                  |
| National  | • Ser<br>••• Rev<br>Drug Code (5-4- | vice Dates: 10/01<br>enue Code:<br>** HCPCS:<br>*2 Format): | /2020 - 10/31/20 | 20           | Ne<br>Me    | • Service Un<br>• Line Item Charge<br>on-Covered Charge<br>dicare Deductible/() | it Count: 31<br>Amount: \$ 4440.00<br>Amount: \$<br>Quantity: \$ | C Days @ Units                   |
|           | Procedure<br>Provider Contr         | Modifiers: 1                                                | 2 3 4            |              | Medi        | care Coinsurance/C<br>Date Cla                                                  | Quantity: 5<br>Quantity: 5<br>him Paid:                          |                                  |
| Prescrip  |                                     |                                                             |                  | A            | a           | ** Either R                                                                     | evenue Code or HCPCS (                                           | Code required for the service li |
|           |                                     |                                                             |                  |              |             |                                                                                 |                                                                  |                                  |

Submit

Cancel

1 This is the Service Lines screen - fill out all the areas marked by red asterisks

Save

- 2 Service Dates Enter the date(s) of service
- 3 Revenue Code Enter a Revenue Code
- 4 Service Unit Count enter the unit or days you are billing
- 5 Line Item Charge Amount Enter the dollar amount that will be charged to the line billed

6 Click Add to complete the entry - you can enter additional lines, if needed

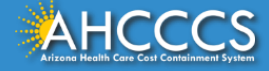

Help

Indicates a required field.

|                                     |                        |                                   |                        |                    | A                               | dd        |                                    | ** Either Rev                          | venue Cod     | e or HCPCS                                | Code requ                        | ired for the service li                          |
|-------------------------------------|------------------------|-----------------------------------|------------------------|--------------------|---------------------------------|-----------|------------------------------------|----------------------------------------|---------------|-------------------------------------------|----------------------------------|--------------------------------------------------|
| Line Rev. HCPCS NDC NDC<br>No. Code | Mod Mod Mod P<br>1 2 3 | 1od Begin<br>4 Date<br>10/01/2020 | End<br>Date<br>10/31/2 | Hedu<br>Dedu<br>Ar | dicare<br>Ictible Quai<br>mount | ntity Coi | Medicare<br>nsurance Qua<br>Amount | Medicare<br>antity Copayment<br>Amount | Quantity<br>0 | Line Item<br>Charge<br>Amount<br>4,440,00 | Service<br>Unit<br>Count<br>31 U | Non Provider<br>Covered Control<br>Amount Number |
|                                     |                        |                                   | Totals:                |                    | \$0.00                          |           | \$0.00                             | \$0.00                                 |               | \$4,440.00                                |                                  | \$0.00                                           |
|                                     |                        |                                   |                        |                    |                                 |           |                                    |                                        |               |                                           |                                  |                                                  |

- 1 All added lines will appear at the bottom of the screen
- 2 Click Submit if you are done

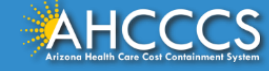

| Claim Entry Confirmati  | on                                                                                                    |
|-------------------------|----------------------------------------------------------------------------------------------------|
| Transmission Status:    | Successful                                                                                                    |
| Claim Type:             | Institutional                                                                                                    |
| Patient Account Number: | 999999999                                                                                                    |
| Confirmation Code:      | 1-90                                                                                                    |
| Error:                  |                                                                                                    |
| Attachments             | Beginning with services incurred on 7/1/2013, all NEMT claims must be submitted with the new AHCCCS standard Daily Trip Report. Effective with service dates 8/1/2013 and forward, any non-emergency transport claim that is submitted without the standard Daily Trip Report will be denied. It is the provider's responsibility to maintain all documentation that supports each transport service claimed. Please click here to submit an attachment. |

View Claim Enter New Claim

| 1 | This is the | Claim Ent | ry Confirmation | screen |
|---|-------------|-----------|-----------------|--------|
|---|-------------|-----------|-----------------|--------|

- 2 The Transmission status will let you know the claim was submitted successfully
- 3 You have 2 options: View Claim to give you a summary of the claim that will be sent to AHCCCS or Enter a New Claim

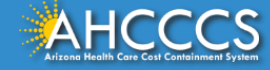

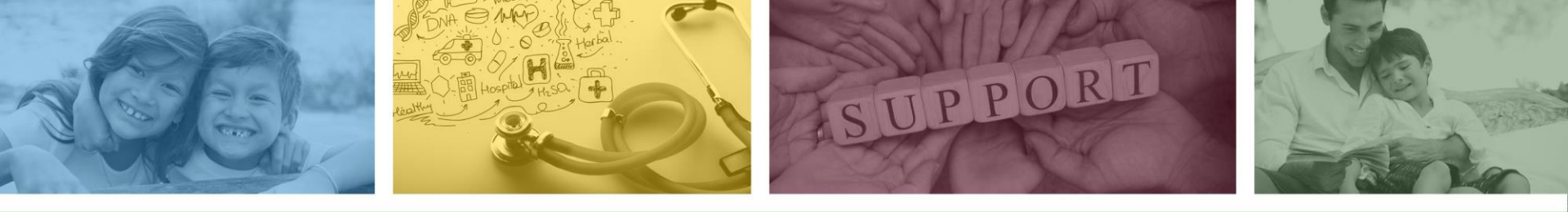

# DFSM Provider Education and Training Unit

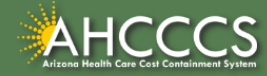

## **DFSM Provider Training**

The DFSM Provider Education and Training Unit can assist providers with the following:

- How to submit and status claims or prior authorization requests through the AHCCCS Online Provider Portal (FFS programs, including AIHP, TRBHAs and Tribal ALTCS).
- Submission of documentation using the Transaction Insight Portal (i.e. the AHCCCS Daily Trip report, requested medical records, etc.).

Additionally, the DFSM Provider Training unit offers trainings with informational updates to program changes, system updates, and changes to the AHCCCS policy, AHCCCS guides and manuals.

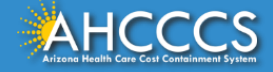

## Education and Training Questions?

The DFSM Provider Education and Training Unit does not instruct providers on how to code or bill for a particular service.

For additional information on rates and coding please follow the below guidelines:

- Rates Questions on AHCCCS FFS rates should be directed to the rates team at <u>FFSRates@azahcccs.gov</u>
- Coding Questions on AHCCCS Coding should be directed to the coding team at <u>CodingPolicyQuestions@azahcccs.gov</u>
  - NOTE: The Coding team cannot instruct providers on how to code or bill for a particular service. Those questions should be directed to the provider's professional coder/biller.
- ACC Plan Claims Questions regarding the submission of claims to an AHCCCS Complete Care (ACC) Health Plan should be directed to the appropriate ACC Health Plan.

The DFSM Provider Training Team can be reached at <a href="ProviderTrainingFFS@azahcccs.gov">ProviderTrainingFFS@azahcccs.gov</a>

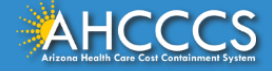

### **Technical Questions?**

For technical assistance with the AHCCCS Online Provider Portal, please call:

 AHCCCS ISD Customer Support Desk at 602-417-4451 or <u>ISDCustomerSupport@azahcccs.gov</u>

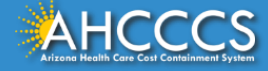

## Claims Questions?

For claims questions that cannot be resolved on the portal, please outreach the Claims Customer Service team at:

- Phone: (602) 417-7670 Select Option 4
- From: Monday Friday from 7:30am 4:00pm (Phoenix Time).

The Claims Customer Service team can assist with the following items:

- Details regarding a claim status that cannot be answered on the AHCCCS Online Provider Portal;
- Providing denial codes and general information regarding denied claims; and
- Providing general information about approved and pended claims.

**NOTE:** Providers should not call the Claims Customer Service team if they have questions on rates, CPT/HCPCS codes and modifiers, billing questions, the address a check was mailed to, and payment details for approved claims.

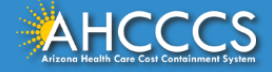

### **Policy Information**

AHCCCS FFS Provider Billing Manual:

<u>https://www.azahcccs.gov/PlansProviders/RatesAndBilling/FFS/providermanual.html</u>

AHCCCS IHS/Tribal Provider Billing Manual:

 <u>https://www.azahcccs.gov/PlansProviders/RatesAndBilling/ProviderManuals/IHStriba</u> <u>lbillingManual.html</u>

### **AHCCCS Medical Policy Manual**

• <a href="https://www.azahcccs.gov/shared/MedicalPolicyManual/">https://www.azahcccs.gov/shared/MedicalPolicyManual/</a>

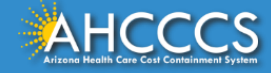

# Thank You.

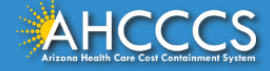